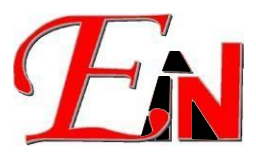

#### Feb 2024

#### For further assistance, please contact us at <u>support7@esteemsoft.com.my</u>

# Contents

| Intr | oduction        | . 2 |
|------|-----------------|-----|
| 1.   | Avast Antivirus | .3  |
| 2.   | Kapersky        | .4  |

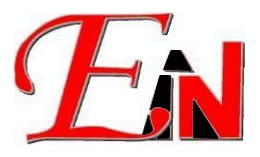

## Introduction

Please whitelist Esteem Application on your antivirus software if the following below  $\$  occur

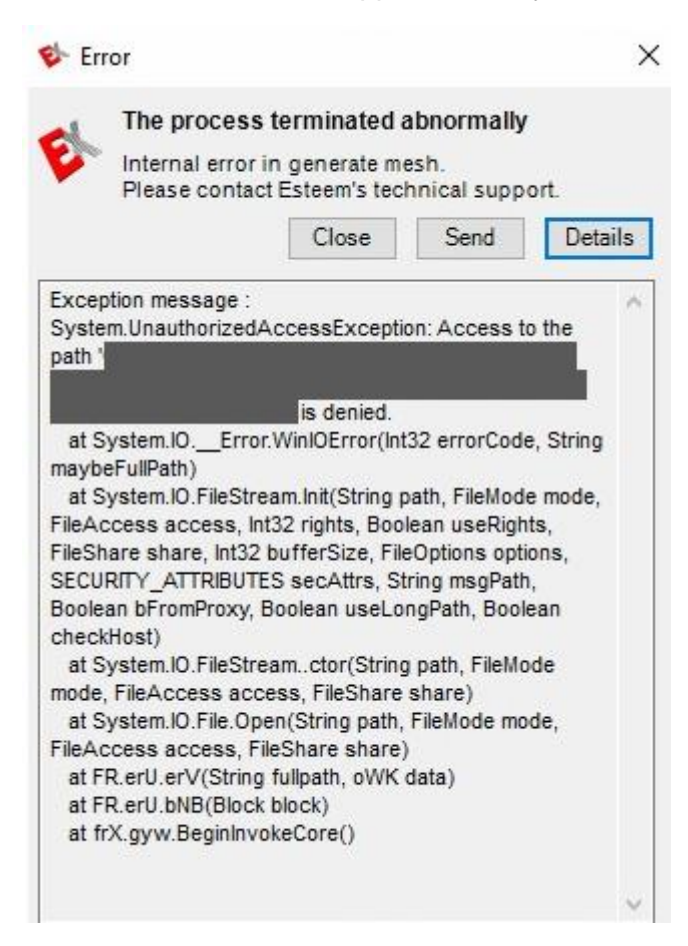

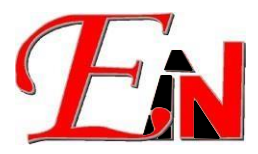

# 1. Avast Antivirus

#### Add to Avast Trusted Applications list

a) Go to Settings in Avast Security. Under General go to Blocked & Allowed apps > List of allow apps

| imes Close  |                           | Q SEARCH                                                                                                    |
|-------------|---------------------------|----------------------------------------------------------------------------------------------------|
|             | Languages                 | Blocked & Allowed apps                                                                                                    |
| General     | Update                    | Protect yourself from shady apps by choosing which to allow or block with<br>Ransomware Shield, Sensitive Data Shield, and Webcam Shield. |
| ۵           | Notifications             | List of blocked apps                                                                                                    |
| Protection  | Exceptions                | + BLOCK APP                                                                                                    |
| Ø           | Blocked & Allowed<br>apps | There are no apps in this list.                                                                                                    |
| Performance | Password                  | List of allowed apps                                                                                                    |
|             | Personal Privacy          | + ALLOW APP                                                                                                    |
|             | Troubleshooting           | App name Allowed for                                                                                                    |
|             |                           | Esteem 10 C:\Program Files\Esteem\Esteem 11.0                                                                                             |

b) Then go to the file location where the Esteem application is located at (it should be in C:\Program Files\Esteem\....) – the "...." Represents the Esteem application that must be whitelisted.

| App name  |                                     | Allowed for |  |  |
|-----------|-------------------------------------|-------------|--|--|
| Esteem 10 | C:\Program Files\Esteem\Esteem 11.0 |             |  |  |

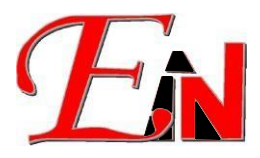

# 2. Kapersky

### Add to Kapersky Trusted Applications list

a) Under Security Settings>Exclusions, select 'Specify trusted applications' then click '+ Add' to add the "Esteem.exe" file at the file location 'C:\Program Files\Esteem\Esteem <version>' where <version> is the Esteem version.

| aspersky                 | 🔍 💽 Home 🦩 Actions 🕆 🚽 View 🕆 💱 Communicate 🕆 🕌 Files & Extras                         | · 🐙 · 🐸   |
|--------------------------|----------------------------------------------------------------------------------------|-----------|
| ersonal Computer         | < Security settings                                                                    |           |
| - Home                   | Exclusions & K Trusted applications                                                    | ? – 🗆 X   |
| Esteens II moto les      | 🐸 Pertorni recomment                                                                   |           |
| Security                 | Delete malicious Trusted applications                                                  |           |
| Performance              | Use Advanced Disint                                                                    | Q. Secret |
|                          | Types of detected of                                                                   | ~ Search  |
| 2) Privacy               | Malicious programs September 2012 Application Vendor File name Comment                 | Status    |
|                          | Viruses and worms     Fiteem 11     Esteem Innovation Sch     C\Program Files\Este     | Active .  |
| SAN COMP                 | Trojans (including rans                                                                | - AUTO    |
| Ranel 5 MA 0023 S        | ✓ Malicious tools                                                                      |           |
| 19.5% 00.227 Jr.         | Adware and other                                                                       |           |
| S MK 002718              | ✓ Adware                                                                               |           |
| 22 5 Mk 00 vv 5          | ✓ Auto-dialers                                                                         |           |
| SWR CONVIS               | Stalkerware and other a                                                                |           |
| S AK CONAS               | Detect stalkerware     Apps that can be used t                                         |           |
| Codes and I<br>Documents | Detect legitimate ap     Like apps that can be us                                      |           |
| Pictures                 | Suspicious packers                                                                     |           |
| Dindens (e.              | ✓ Packed objects whose                                                                 |           |
| . Flurie                 | S Multi-packed object                                                                  |           |
| n Slab<br>gn             | Exclusions                                                                             | OK Cancel |
|                          | You can add exclusions and trusted applications whose activity will not be controlled. |           |
| naft Miller This PC      | Manage exclusions                                                                      |           |
| MindeltarieC             | Exclusions: 4,                                                                         |           |
| JOBS (1182.1             | Active exclusions: 4.                                                                  |           |
| ndua DR-MINGG.C          | Specify trusted applications Tube explosions Active trusted applications: 1            |           |

### b) Tick the following options as shown:

| K Trusted applications                                               | ?  | - |        | ×  |
|----------------------------------------------------------------------|----|---|--------|----|
| < Exclusions Exclusions for application                              |    |   |        |    |
| Esteem 11<br>C:\Program Files\Esteem\Esteem 11.0.240.0\Esteem.exe    |    |   |        |    |
| Do not scan files before opening                                     |    |   |        |    |
| Do not monitor application activity                                  |    |   |        |    |
| Do not inherit restrictions from the parent process (application)    |    |   |        |    |
| Do not monitor child application activity                            |    |   |        |    |
| Apply exclusion recursively                                          |    |   |        |    |
| Allow interaction with the Kaspersky Small Office Security interface |    |   |        |    |
| Do not block interaction with AMSI Protection component              |    |   |        |    |
| 🗋 Do not scan encrypted traffic 🗸                                    |    |   |        |    |
| Only for specified IP addresses:                                     |    |   |        |    |
|                                                                      |    |   |        | I. |
| For example: 123.123.0.1, 192.168.0.1                                |    |   |        |    |
| Only for specified ports:                                            |    |   |        |    |
|                                                                      |    |   |        |    |
| For example: 80, 100-150                                             |    |   |        |    |
| Comment                                                              |    |   |        |    |
|                                                                      | ок |   | Cancel |    |
|                                                                      |    |   |        |    |